How to backup your LEADS data from a Agent Image website tied to Follow Up Boss CRM

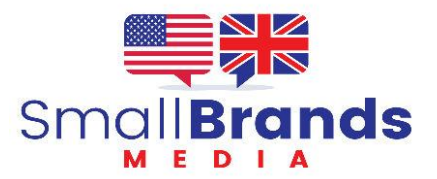

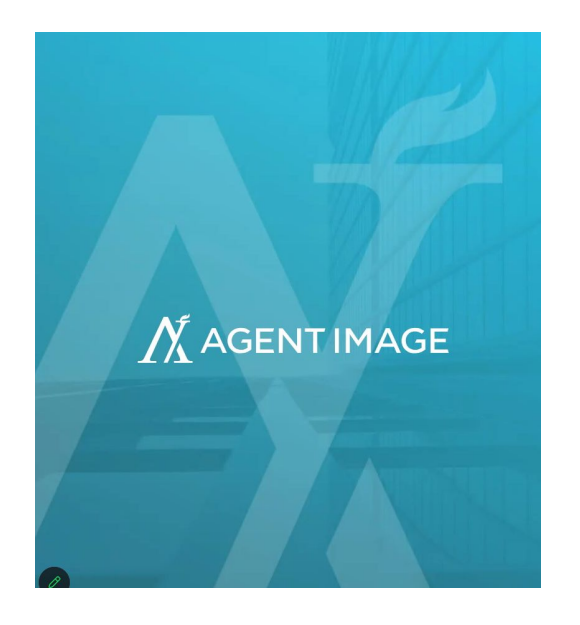

Go to your admin page. www.youwebsite.com/wp-admin

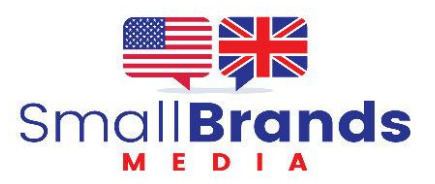

## Click on Export Leads With Full Details

| 🖈 Posts           | >> The HubSpot plugin isn't connected right now. To use HubSpot tools on your WordPress site, <u>connect the plugin now</u> . |                                                               |  |              |                                |                   |
|-------------------|----------------------------------------------------------------------------------------------------|---------------------------------------------------------------|--|--------------|--------------------------------|-------------------|
| Pages             |                                                                                                    |                                                               |  |              |                                |                   |
| 🗹 Contact         | An automated WordPress update                                                                                                 | has failed to complete - please attempt the update again now. |  |              |                                | 1                 |
| 🎊 CF7 Leads 🛛 🔸   |                                                                                                    |                                                               |  | EXPORT LEADS | EXPORT LEADS WITH FULL DETAILS | 2146 SPAM BLOCKED |
| AIOS Listings     | FORM SUBMISSIONS                                                                                                    | - CONTACT FORM 7                                              |  |              |                                |                   |
| AIOS Testimonials |                                                                                                    |                                                               |  |              |                                |                   |
| 🕽 Media           | All Messages                                                                                                    |                                                               |  |              |                                | DELETE SELECTED   |
| AIOS              | 404 Page Form                                                                                                    | All Wessages                                                  |  |              |                                |                   |

Agent Image runs off of a wordpress site, so your installation might be different. We went to CF7 Lead. Clicked Export Leads With Full Details and the file was downloaded to our hard drive. It did not have anything more than the basic information about the contact. The more extensive information was in the connected CRM, which in this case was Follow Up Boss

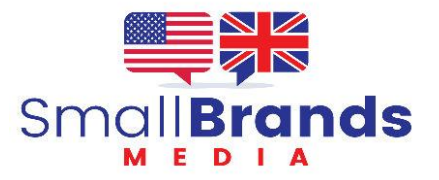

These next slides are related specifically to Follow Up Boss

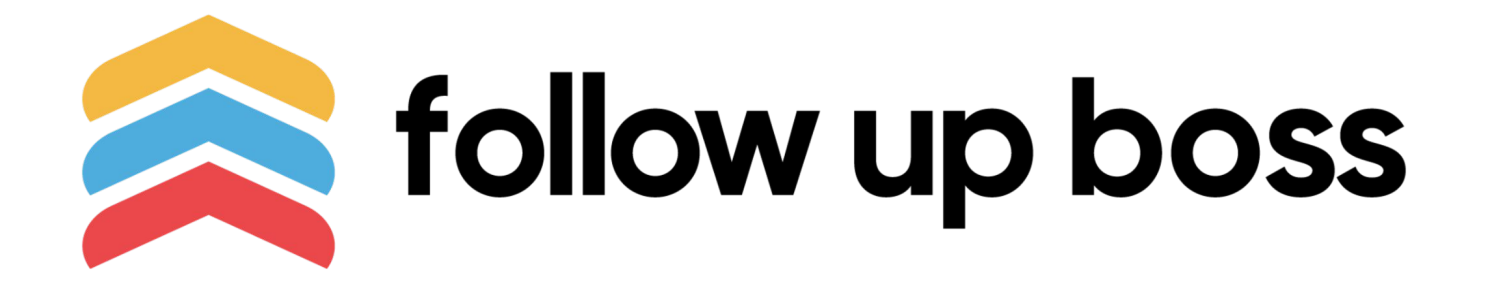

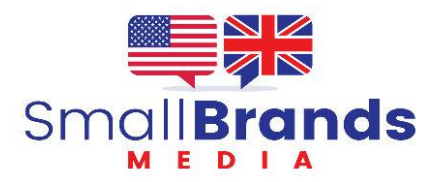

| 📚 & People 🗳 box 🗄 Teaks 🕴                                               | 🗄 Calendar 🚯 Deals 🔏 Reporting 🔧 A                                                    | Admin Q Search                                                       | )                                           |
|--------------------------------------------------------------------------|---------------------------------------------------------------------------------------|----------------------------------------------------------------------|---------------------------------------------|
| Overview Business Registration Lead Flow                                 | Groups Team Action Plans Automat                                                      | ions Ponds Email Templates Text Templat                              | es Import Custon                            |
| Lead Distribution                                                        |                                                                                       |                                                                      |                                             |
| 🔛 Lead Flow                                                              | 👥 Groups                                                                              | O Ponds                                                              |                                             |
| See your leads flowing in & choose how to<br>assign them & action plans. | Distribute leads via round-robin or first-to-<br>claim groups.                        | Create ponds your agents can prospect from<br>to gain opportunities. |                                             |
| Follow Up                                                                |                                                                                       |                                                                      |                                             |
| Action Plans                                                             | 🚔 Automations                                                                         | 🚋 Email Templates                                                    | 📃 Text Temple                               |
| Send personalized drip emails, setup tasks,<br>change stages & more.     | Trigger action plans & quick actions when a<br>stage changes or other trigger events. | View & edit email templates, see opens &<br>dickthrough roles.       | View & edit text tem<br>effectiveness based |

Click on People in the upper black bar

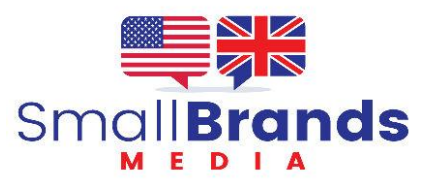

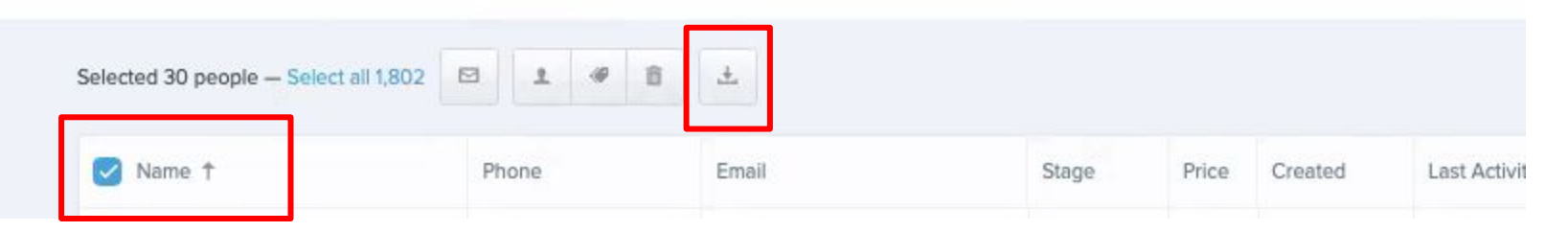

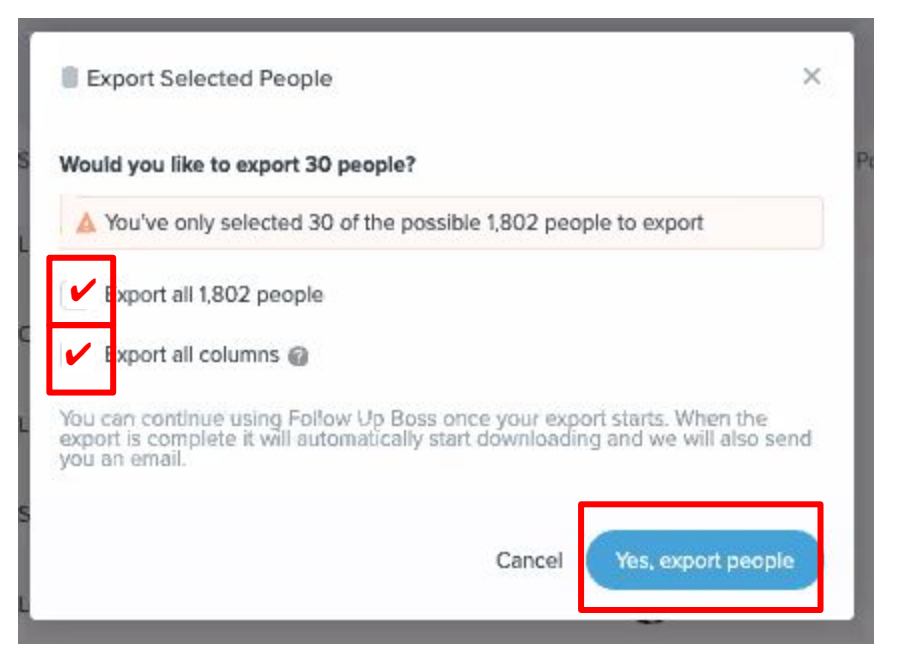

Click on NAME column to select all leads. Click on the down arrow icon to start the download. In the dialog box, select Export All People and Export All Columns and then Yes, Export People.

This will create a CSV file and let you save it to your hard drive.

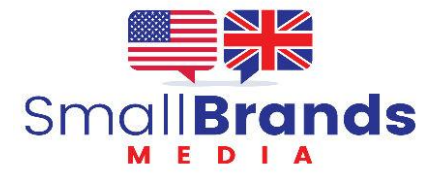

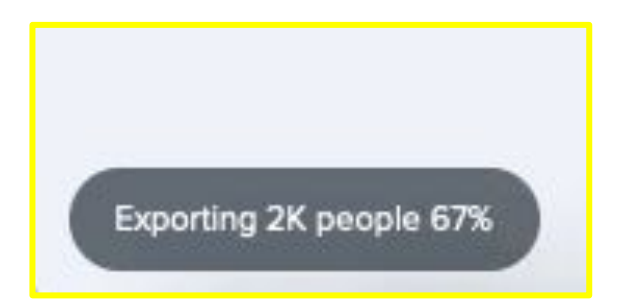

The export will begin and you'll see this dialog box in the lower Left Corner.

Accept the downloaded file and save it to your hard drive.

Name your backup files for easy access. For example

2024\_04\_20\_WebsiteName.csv

Repeat this process weekly at minimum. Keep a copy on the Cloud Drive (Google, Apple, or Windows) AND keep a copy on your computer hard drive.

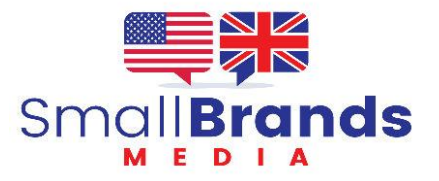